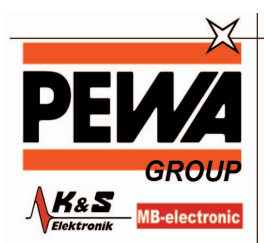

**PEWA** Messtechnik GmbH

Weidenweg 21 58239 Schwerte

Tel.: 02304-96109-0 Fax: 02304-96109-88 E-Mail: info@pewa.de Homepage : www.pewa .de

# **Operation manual**

# Switching Mode Programmable Power Supply with PC Interface

PeakTech<sup>®</sup> 1885 PeakTech<sup>®</sup> 1890

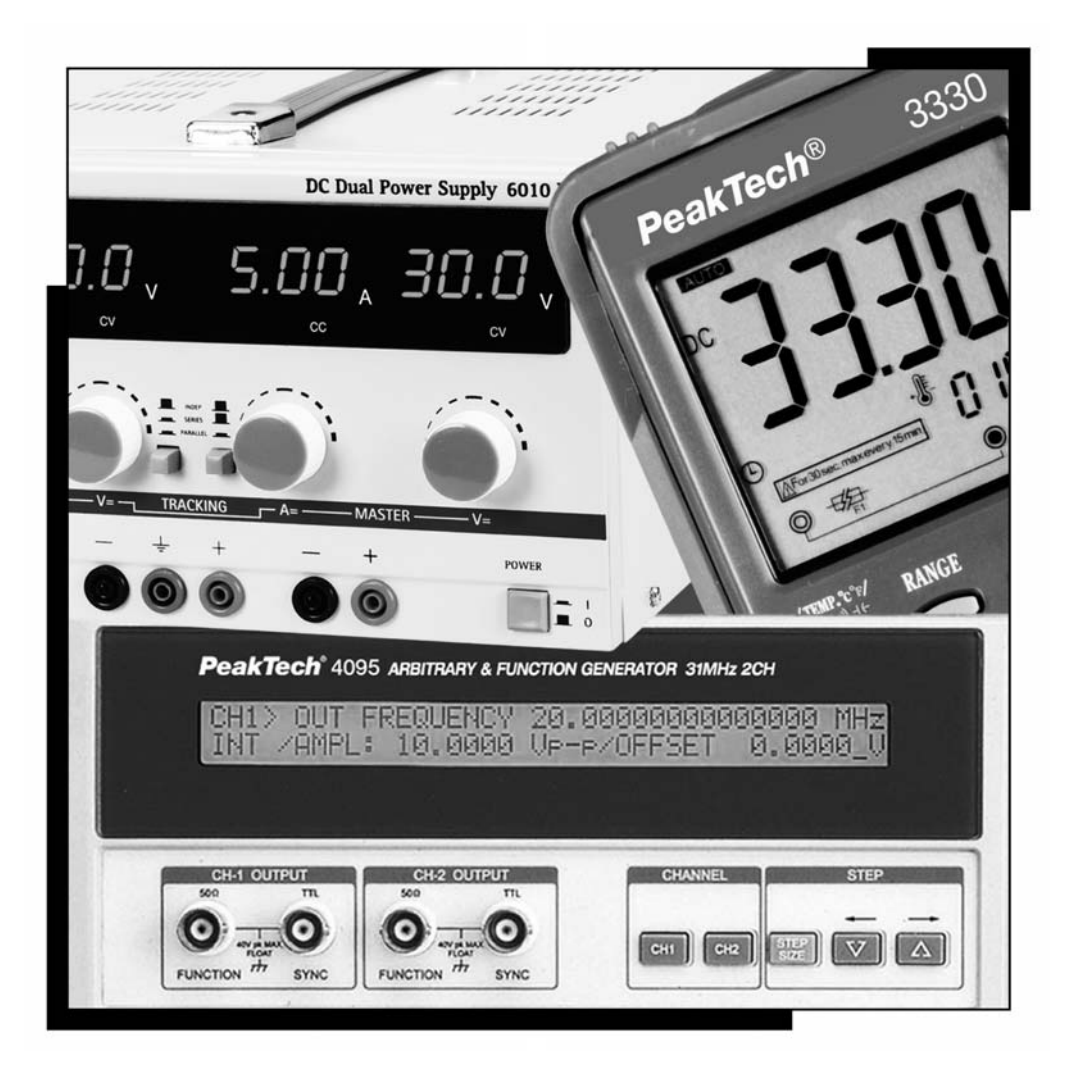

# Table of Contents

| 1. Important Safety Instructions and Precautions For Use          | 1    |
|-------------------------------------------------------------------|------|
| 2. Technical Specifications of SDP Series Power Supply            | 2    |
| 3. Introduction                                                   | 2    |
| 4. Control and Indicators                                         | 3    |
| 5. General Operation Principle                                    | 3    |
| 5.1. Quick Reference of Keypad Functions                          | 3    |
| 5.2. Quick Reference of The Timed and Preset Program              | 5    |
| 6. Operating Instructions                                         | 5    |
| 6.1. Setting of Operating Mode                                    | 5    |
| 6.1.1. Enable/Disable Output                                      | 5    |
| 6.1.2. Lock / Unlock the Keypad and Jog Dial                      | 5    |
| 6.1.3. PC Interface RS-232//RS-485 Selection                      | 5    |
| 6.1.4. Upper Voltage Limit Setting                                | 5    |
| 6.1.5. Output Enable/Disable at Power Up                          | 5    |
| 6.2. Basic Operation                                              | . 5  |
| 6.2.1.Setting of Voltage and Current by Jog Dial and UP & DN Key  | 5    |
| 6.2.2.Setting of Voltage and Current Using Keypad                 | 5    |
| 6.3. Using the Programming Features                               | 5    |
| 6.3.1. Timed Programming                                          | 5    |
| 6.3.2. Running the Timed Program                                  | 5    |
| 6.3.3. Preset Programming                                         | 5    |
| 6.3.4. Selecting Preset                                           | 5    |
| 6.4. Setting of Operation Models                                  | . 6  |
| 6.4.1. Enable/Disable Output                                      | 6    |
| 6.4.2. Lock/Unlock the Keypad and Jog Dial                        | 6    |
| 6.4.3. PC Interface RS-232 / RS-485 selection                     | 6    |
| 6.4.4. Upper voltage limit setting                                | 6    |
| 6.4.5. Output Enable/Disable at Power Up                          | 6    |
| 6.5. Basic Operation                                              | . 7  |
| 6.5.1. Setting of voltage and current by Jog Dial and UP & DN Key | 7    |
| 6.5.2. Setting of voltage and current by using Keypad             | 7    |
| 6.6. Using the Programming Feature                                | . 8  |
| 6.6.1. Timed Programming                                          | . 8  |
| 6.6.2. Running the Timed Program                                  | 9    |
| 6.6.3. Preset Programming                                         | 9    |
| 6.6.4. Selecting Preset                                           | . 10 |
| 7. Maintenance                                                    | 10   |
| 7.1. Recalibration                                                | . 10 |
| 7.1.1. Introduction                                               | . 10 |
| 7.1.2. Installation of calibration software                       | 10   |
| 7.1.3. Operating Instructions                                     | 10   |
| 7.2. Trouble Shooting                                             | . 10 |

| 8. PC Interface Control User Manual                             | 10 |
|-----------------------------------------------------------------|----|
| 8.1. Connect a Signal Power Supply to PC via RS-232             | 11 |
| 8.2. Connect Multiple Power Supply to PC via RS-485             | 11 |
| 8.3. PC Application Software                                    | 12 |
| 8.3.1. What the Application Software will DO                    | 12 |
| 8.3.2. System Requirements                                      | 12 |
| 8.3.3. Installation of Software                                 | 12 |
| 8.4. Running the Application Software for RS-232 Interface      | 12 |
| 8.4.1. Start-up the Application Software for RS-232             | 12 |
| 8.4.2. General Operations                                       | 14 |
| 8.4.3. Data Logging and Setting Windows in Application Software | 15 |
| 8.4.4. The Time Frame Concept of Data Log                       | 16 |
| 8.4.5. Internal Timed Program                                   | 17 |
| 8.4.6. Internal Preset Memory                                   | 17 |
| 8.5. Running the Application Software for RS-485 Interface      | 17 |
| 8.5.1. Multi Window Analysis                                    | 18 |

# Appendices

| Appendix A - SDP Command Set                                        | 21 |
|---------------------------------------------------------------------|----|
| Appendix B - RS-232 cable and Connection Information                | 25 |
| Appendix C - Optional RS-232 to RS-485 Adapter ATR-2485 User Manual | 26 |

# 1. Safety Precautions

This product complies with the requirements of the following European Community Directives: 89/336/EC (Electromagnetic Compatibility) and 73/23/EC (Low Voltage) as amended by 93/68/EC (CE-Marking). Overload protection category II, pollution degree 2.

To ensure safe operation of the equipment and eliminate the danger of serious injury due to shortcircuits (arcing), the following safety precautions must be observed.

- \* This unit must be used within its specified range.
- \* The rated input voltage can be found on the rating label under the unit.
- \* Before plugging into the AC supply outlet, check whether the input rating conform with your local supply.
- \* Because to use this unit within the specified ambient temperature range listed in the specification table.
- \* Because the unit is cooled by natural convertion, do not place objects on top to block the convertion.
- \* User must avoid to place the unit on rear any heat emitting devices or use multiple units in stacked configuration.
- \* For best result, use the unit in an environment that is as well cross-ventilated as possible.
- \* Do not exceed the maximum permissible input ratings (danger of serious injury and/or destruction of the equipment).
- \* Replace a defective fuse only with a fuse of the original rating. Never short-circuit fuse or fuse holding.
- \* Check test leads and probes for faulty insulation or bare wires before connection to the equipment.
- \* To avoid electric shock, do not operate this product in wet or damp conditions.
- \* Comply with the warning labels and other info on the equipment.
- \* Do not subject the equipment to direct sunlight or extreme temperatures, humidity or dampness.
- \* Do not subject the equipment to shocks or strong vibrations.
- \* Do not operate the equipment near strong magnetic fields (motors, transformers etc.).
- \* Keep hot soldering irons or guns away from the equipment.
- \* Allow the equipment to stabilize at room temperature before taking up measurement (important for exact measurements).
- \* Periodically wipe the cabinet with a damp cloth and mid detergent. Do not use abrasives or solvents.
- \* The power supply is suitable for indoor use only
- \* Do not operate the meter before the cabinet has been closed and screwed safely as terminal can carry voltage.
- \* Do not store the power supply in a place of explosive, inflammable substances.
- \* Do not modify the equipment in any way
- \* Opening the equipment and service and repair work must only be performed by qualified service personnel
- \* Measuring instruments don't belong to children hands.

# Warning!

For models P 1885 / P 1890, the maximum output voltage is up to 60 V DC. It may be hazards to touch metal part of the output terminals. User must avoid touching live metal parts of the output terminals.

# 2. Technical Specifications of Power Supplies

| Specifications                    | P 1890                                  | P 1885                                 |
|-----------------------------------|-----------------------------------------|----------------------------------------|
|                                   | 1-20 V DC                               | 1-40 V DC                              |
| Output voltage                    | 0 10 0                                  |                                        |
| Pated Output Power                | 200 W                                   | 0-3 A                                  |
| Pipple & Noise (n n)              | 30  m/                                  |                                        |
| Lood Dogulation                   | 300  mV                                 |                                        |
|                                   | 10 mV                                   |                                        |
|                                   |                                         |                                        |
| Max Input Dowar                   | 100-240 V AC, 50/00 HZ                  |                                        |
| Max. Input Power                  | 285 VV                                  |                                        |
| Power Factor                      | ≥ 0,9                                   |                                        |
| Display Meter                     | 4 digits – Display LCD Ammete           | r, Voltmeter and Power Meter           |
| Meter's Accuracy                  | (+/-1% + 5  counts for range V)         | < 5V, I < 0.5A),                       |
|                                   | (+/-1% + 2  counts for range V)         | ≥ 5V, I ≥ 0.5A)                        |
| LCD Dimension                     | 48 x 66 mm                              |                                        |
| Cooling System                    | Thermostatic Control Fan                |                                        |
| Operating Temperature             | 0-40°C                                  |                                        |
| Protection                        | -Tracking OVP (Over Voltage F           | Protection),                           |
|                                   | -Current Limiting,                      |                                        |
|                                   | -Over Temperature Protection.           |                                        |
| Approvals                         | CE EMC EN 55011, CE LVD                 | EN 61010                               |
| Dimension (WxHxD)                 | 193 x 98 x 215 (mm)                     |                                        |
| Weight                            | 3kg                                     |                                        |
| Accessory                         | -User's Manual,                         |                                        |
|                                   | -PC Windows <sup>®</sup> software, Comm | nand Set, LabView <sup>®</sup> Driver, |
|                                   | -RS-232 cable, RS-485 Connec            | ctor and one 120ohms Resistor          |
| Optional Accessory                | -RS-232 to RS-485 Adapter               |                                        |
| Remarks                           | -Adjustable Upper Voltage limit         | 3                                      |
|                                   | -Power Factor Correction.               |                                        |
| Remote Programming Specifications | 5                                       |                                        |
| Communications Interface          | RS-232 (Single Power Supply),           | and RS-485 (up to 31 Power             |
|                                   | Supplies).                              |                                        |
| Demote Dreamaning Eurotionality   | Full control of nouror oundulfun        | ations and data readback               |

Remote Programming Functionality Data Logging Baud Rate RS-232 (Single Power Supply), and RS-485 (up to 31 Power Supplies). Full control of power supply functions and data readback. Yes, with supplied software. 9600bps

# 3. Introduction

This series of Programmable Switching Mode Power Supplies are designed for full remote programming with data logging functionality. Up to 31 power supplies can be connected via RS- 485. It is ideal for applications which require various groups of output settings and running periods for repetitive tests especially with multiple power supplies.

The front panel allows users to all programming and output settings as a stand alone laboratory power supply.

Full command sets are given in this manual to facilitate the integration of your own control software. This series of power supplies have obtained the safety approval EN-61010 and EN-55011 EMC approval for scientific, industrial equipment of the CE directives.

Please keep this manual in a safe place and contact your vendor for any special requirement in optional accessories for RS-485.

# 4. Controls and Indicators

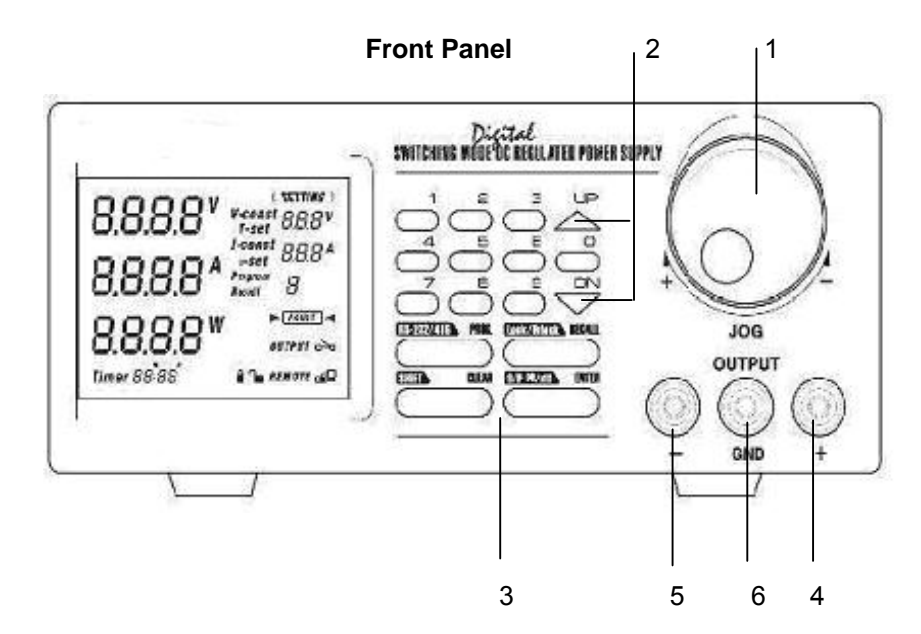

- 1. Jog Dial
- 2. Up & Down Key
- 3. Dual Function Control Key
- Red colour positive polarity output terminal.
  Black colour negative polarity output terminal
- 6. Green colour ground terminal (connected to chassis).

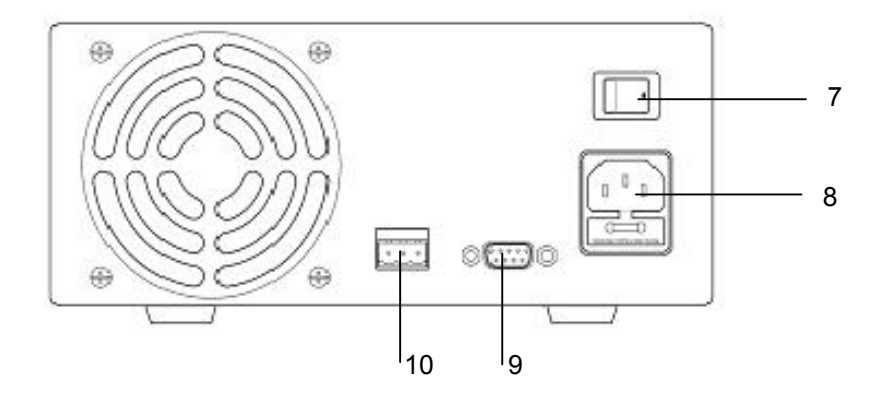

- Jog Dial
  AC 100-240 V AC Power Socket with input power fuse.
  RS-232 Port
- 10.RS-485 Port

**5. General Operation Principle** Note: This section contains a condensed overview of the unit. Read this section to quickly get started.

# **5.1. Quick reference of Keypad Functions** The front Keypad is organised as follows:

(1) Number Keys, UP/DOWN Keys and Jog Wheel

(2) 4 Dual Function Control Keys

The front panel functions are summarized as follows:

| Keypad                                | Function                                                                                                    | Section    |  |
|---------------------------------------|----------------------------------------------------------------------------------------------------|------------|--|
|                                       | Number Keys, UP/DOWN Keys and Jog Wheel                                                                                                  |            |  |
| 0 thru 9                              | Press to select numerical values                                                                                                    | 6.2.2.     |  |
| ▲ UP                                  | Press to ascend the numerical values                                                                                                    | 6.2.1.     |  |
| ▼ DN                                  | Press to descend the numerical values                                                                                                    | 6.2.1.     |  |
| Jog wheel                             | Rotate to adjust the voltage and current settings                                                                                        | 0.2.1.     |  |
|                                       | Dual Function Control Keys                                                                                                    |            |  |
| SHIFT                                 | Press to access alternate function of the control keys                                                                                   |            |  |
| CLEAR                                 | Press to terminate any input process and the unit will export operation                                                                  | kit to     |  |
| PROG. 0 thru 9                        | Press to use programming features.                                                                                                    | 5.2.       |  |
|                                       | Use to recall the timed program.                                                                                                    | 6.3.1.     |  |
|                                       | Use thru be to specify the location of preset prog<br>to be 6.3.3.stored.<br>Use ENTER to confirm                                        | ram        |  |
| SHIFT RS-232/485                      | Press to enter the PC interface selection menu.<br>You can choose either RS-232 or RS-485                                                | 6.1.3.     |  |
|                                       | Use RS-232/485 to select RS-232 or RS-485<br>Use ENTER to confirm the settings                                                           |            |  |
| RECALL <sup>0</sup> thru <sup>9</sup> | Press to recall your stored preset or timed program                                                                                      |            |  |
|                                       | Use 0 to recall the timed program                                                                                                    | 6.3.2.     |  |
|                                       | Use $\begin{bmatrix} 1 \\ 1 \end{bmatrix}$ thru $\begin{bmatrix} 9 \\ 9 \end{bmatrix}$ to specify the location of preset prog to recall. | ram 6.3.4. |  |
|                                       | Use ENTER to confirm                                                                                                    |            |  |
| SHIFT LOCK/UNLOCK                     | Press to Lock/Unlock the Keypad and Jog Wheel                                                                                            | 6.1.2.     |  |
| ENTER                                 | Press to confirm the new settings                                                                                                    |            |  |
| SHIFT O/P on/off                      | Press to Enable/Disable the output                                                                                                    | 6.1.1.     |  |
| SHIFT                                 | Press to Enable the output at power up                                                                                                   | 6.1.5.     |  |
| SHIFT V                               | Press to Disable the output at power up                                                                                                  | 6.1.5.     |  |
|                                       | SPECIAL FUNCTION                                                                                                    |            |  |
| SHIFT 0                               | Press to get to the upper voltage limit setting                                                                                          | 6.1.4.     |  |
|                                       | Use <sup>0</sup> thru <sup>9</sup> to input the numerical values                                                                         |            |  |
|                                       | Use ENTER to confirm                                                                                                    |            |  |

#### 5.2. Quick Reference of the timed and preset program

The unit can store 10 programs (program number 0-9).

Program 0 is reserved for storing 20 steps (timed subprograms). Program 1 to 9 is for 9 sets of preset voltage and current. Please refer to Figure 5.2. for structure.

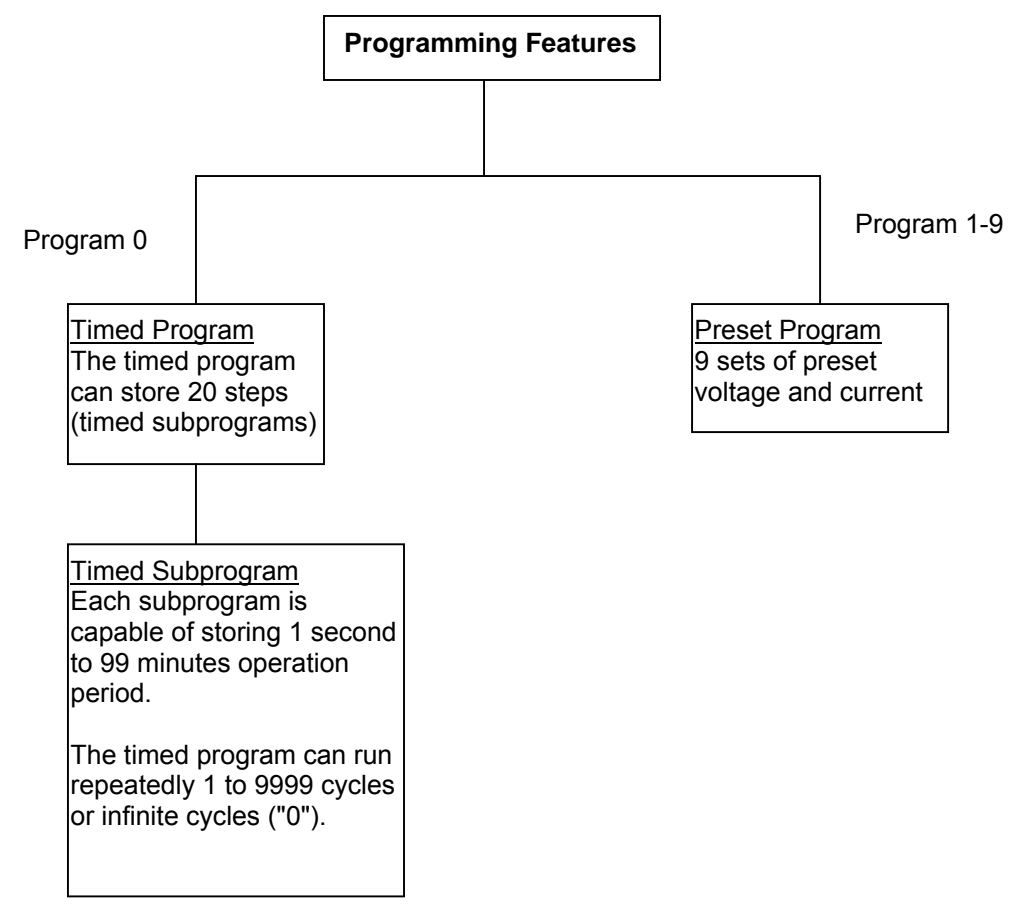

Figure 5.2. Block Diagram of Timed and Preset Program

# 6. Operating Instructions

NOTE: This section shows how to perform power supply functions using the front panel.

Operations that you can perform are:

| Page 5<br>Page 5<br>Page 5<br>Page 5<br>Page 5 |
|------------------------------------------------|
|                                                |
| Page 5<br>Page 5                               |
|                                                |
| Page 5                                         |
| Page 5                                         |
| Page 5                                         |
| Page 5                                         |
|                                                |

# 6.4. Setting of Operation Models

# 6.4.1. Enable / Disable Output

|    | Action           | LCD-Display | Description           |
|----|------------------|-------------|-----------------------|
| 1. | Press SHIFT      | 0-0         | Output ENABLE         |
| 2. | Press O/P ON/OFF | 00          | Output <b>DISABLE</b> |

# 6.4.2. Lock/Unlock the Keypad and Jog Dial

|    | Action            | LCD-Display | Description                  |
|----|-------------------|-------------|------------------------------|
| 1. | Press SHIFT       | •           | Keypad and Jog Dial Locked   |
| 2. | Press LOCK/UNLOCK | ſ           | Keypad and Jog Dial Unlocked |

# 6.4.3. PC Interface RS-232/RS-485 Selection

|    | Action           | LCD-Display | Description                                      |
|----|------------------|-------------|--------------------------------------------------|
| 1. | Press SHIFT      | 232         | This will enter into PC interface RS-232/ RS-485 |
|    | then RS-232/485  | 485         | selection                                        |
| 2. | Press RS-232/485 |             | Press this key to confirm                        |
| 3. | PressENTER       |             | Press this key to confirm                        |

Note: Whenever to terminate the settings of operation mode, press "CLEAR" to return to normal operation

# 6.4.4. Upper voltage limit setting

|    | Action      | LCD-Display | Description                                                |
|----|-------------|-------------|------------------------------------------------------------|
| 1. | Press SHIFT | OVER V      | This will enter into upper voltage limit adjustment.       |
|    | then        | 25,6        | In this example, 25,6 V is the present upper voltage limit |
| 2. | 0 to 9      |             | Use this number key to input your desired voltage          |
| 3. | PressENTER  |             | Press this key to confirm                                  |

Note: Whenever to terminate the upper voltage limit settings, press "CLEAR" to return to normal operation

# 6.4.5. Output Enable / Disable at Power Up

|    | Action      | LCD-Display | Description                                         |
|----|-------------|-------------|-----------------------------------------------------|
| 1. | Press SHIFT | PrUP        | This will enable the output at power up. i. e. when |
|    | then ▲ UP   | ON          | you switch on the power supply, the output is also  |
|    |             |             | ON automatically with last set voltage value        |
| 2. | Then SHIFT  | PrUp        | This will disable the output at power up. i. e. the |
|    | then ▼ DN   | OFF         | output will be OFF at next power up. This is the    |
|    |             |             | default setting for safety reason !!                |

# 6.5. Basic Operation

# 6.5.1. Setting of Voltage and Current by Jog Dial and UP & DN Key

|    | Action                            | LCD Display | Description                                                                    |
|----|-----------------------------------|-------------|--------------------------------------------------------------------------------|
| 1. | Press ENTER                       | V-set       | Sets Voltage                                                                   |
| 2. | Rotate<br>or Press<br>▲ UP & ▼ DN |             | Rotate or Press <up> &amp;<br/><dn> Key to set the<br/>voltage level</dn></up> |
| 3. | Press ENTER                       | I-set       | Sets Current                                                                   |
| 4. | Rotate<br>or Press<br>▲ UP & ▼ DN |             | Rotate the Jog Wheel or<br>Press to set the current                            |
| 5. | Press ENTER                       |             | Press this Key to confirm                                                      |

# 6.5.2. Setting of Voltage and Current using Keypad

|    | Action                                | LCD Display | Description                |
|----|---------------------------------------|-------------|----------------------------|
| 1. | PressENTER                            | V-set       | Press this Key to start on |
|    |                                       |             | setting voltage.           |
| 2. | Press desired voltage using numbering |             | Use number key to set      |
|    | Keypad from 0 to 9                    |             | the voltage.               |
|    |                                       |             | Setting voltage by         |
|    |                                       |             | pressing numbers on        |
|    |                                       |             | Keypad                     |
| 3. | PressENTER                            | I-set       | Press this key to start on |
| 4. | Press desired voltage using numbering |             | setting current.           |
|    | Keypad from 0 to 9                    |             | Setting current by         |
|    |                                       |             | pressing number on         |
|    |                                       |             | Keypad                     |
| 5. | 5. Press ENTER                        |             | Press Enter to confirm     |
|    |                                       |             | voltage and current        |
|    |                                       |             | settings.                  |

Note: Whenever to terminate the settings of voltage and current, press "CLEAR" to return to the normal operation.

# 6.6. Using the Programming Features

# 6.6.1. Timed Programming

|    | Action             | LCD Display        | Description                                       |
|----|--------------------|--------------------|---------------------------------------------------|
| 1. | Press PROG.        | Program _          | This will use the Programming Feature             |
| 2. | Press 0            | StEP               | This will enter into Timed                        |
|    |                    | 00                 | Programming Mode.                                 |
|    |                    | Program 0          |                                                   |
|    |                    |                    | There are 0-19 steps(timed subprograms) and       |
|    |                    |                    | the first step is 0.                              |
| 3. | Press ENTER        |                    | Press this key to confirm                         |
| 4. | 0 to 9             | V-set              | Use the number key to input your                  |
|    |                    |                    | desired voltage                                   |
| 5. | Press ENTER        |                    | Press this key to confirm the voltage             |
|    |                    |                    | setting.                                          |
| 6. | 0 to 9             | I-set              | Use the number key to input your                  |
|    |                    |                    | desired voltage.                                  |
| 7. | Press ENTER        |                    | Press this key to confirm the current setting.    |
|    |                    |                    |                                                   |
|    |                    |                    | Use the number key to input your desired          |
|    |                    |                    | minutes in the timer.                             |
| 8. | U to U             | m                  |                                                   |
| -  |                    | Timer 00:00        |                                                   |
| 9  | Press ENTER        |                    | Press this key to confirm the minutes setting.    |
| 10 |                    | _                  |                                                   |
| 10 | 0 0 0              | S<br>Time on 00:00 | Use the number key to input your                  |
| 11 |                    | Timer 00:00        | desired seconds in the timer.                     |
| 11 | Press ENTER        |                    | Press this key to confirm the seconds             |
|    |                    | O+ED               | setting.                                          |
|    |                    | SIEP<br>01         | The program will then advance to the payt         |
|    |                    | 01                 | the program will then advance to the next         |
| 12 | Popoat             |                    | Vou can repeat procedure 4 to 11 for              |
| 12 | Procedures 4 to 11 |                    | setting the next step                             |
|    | FIOCEDUIES 4 10 TT |                    | setting the next step.                            |
|    |                    |                    | Input zero timer period to terminate              |
|    |                    |                    | the step                                          |
|    |                    |                    | For example, if you want the timed program to     |
|    |                    |                    | terminate at step 4, just input zero timer period |
|    |                    |                    | of step 4.                                        |
| 13 | Press ENTER        |                    | Press this key until StEP icon                    |
|    |                    |                    | disappears.                                       |
|    |                    |                    |                                                   |

Note: Whenever to terminate the Timed Program, press "CLEAR" to return to the normal operation.

# 6.6.2. Running the Timed Program

|    | Action                | LCD Display              | Description                                                                                                    |
|----|-----------------------|--------------------------|----------------------------------------------------------------------------------------------------|
| 1. | Press RECALL          | Recall _                 | This will use the Recall Program Feature.                                                                                                    |
| 2. | Press 0               | StEP<br>00<br>Recall 0   | This will enter into Recall Timed<br>Program Mode.                                                                                                    |
| 3. | Press<br>▲ UP or ▼ DN |                          | Press to check the settings of the steps(timed subprograms)                                                                                                    |
| 4. | Press ENTER           |                          | Press Enter to confirm                                                                                                    |
| 5. | 1 to 9                | CyC –<br>000<br>Recall o | Use the number key (1-9) to input the<br>number of running cycles<br>You can key in 1-9999 cycles.<br>0000 means the timed program will run<br>infinite cycles. |
| 6. | Press ENTER           |                          | Press this key to activate the timed program.                                                                                                    |

Note: whenever to terminate the Timed Program, press "CLEAR" to return to the normal operation.

# 6.6.3. Preset Programming

|    | Action                      | LCD-Display | Description                                                                                                    |
|----|-----------------------------|-------------|----------------------------------------------------------------------------------------------------|
| 1. | Press PROG.                 | Program _   | This will use the Programming Feature.                                                                                                    |
| 2. | 1 to 9                      | Program 4   | Use the number key (1-9) to select the<br>program number and it will enter into the<br>Preset Programming Mode.<br>In this example, Preset Program<br>Number 4 is selected. |
| 3. | 0 to 9                      | V-Set       | Use the number key to input your desired voltage.                                                                                                    |
| 4. | Press ENTER                 |             | Press Enter to confirm the voltage setting.                                                                                                    |
| 5. | 0 to9                       | I-Set       | Use the number key to input your desired current.                                                                                                    |
| 6. | Press ENTER                 |             | Press this key to confirm the current<br>setting.<br>The program will then advance to the<br>next Preset. In this example, it will<br>advance Program 5                     |
| 7. | Repeat Procedures<br>3 to 6 |             | You can repeat procedure 3 to 6 to<br>change the setting of next preset,<br>otherwise just press enter until<br>Program_ icon disappears.                                   |

# 6.6.4. Selecting Preset

|    | Action      | LCD-Display | Description                                                                                                    |
|----|-------------|-------------|----------------------------------------------------------------------------------------------------|
| 1. | PressRECALL | Recall _    | This will use the Recall Program                                                                                                    |
|    |             |             | Feature.                                                                                                    |
| 2. | 1 to 9      | Recall 4    | Use the number key (1-9) to select the<br>program number and it will enter into<br>Recall Preset Mode.<br>In this example, Preset Program |
|    |             |             | Number 4 is selected.                                                                                                    |
| 3. | Press ENTER |             | Press this key to activate the chosen                                                                                                    |
|    | _           |             | preset number.                                                                                                    |

Note: Whenever to terminate the Preset Program, press "CLEAR" to return to the normal operation.

# 7. Maintenance

# 7.1. Recalibration

# 7.1.1. Introduction

This in-case recalibration is to reduce the difference between the set values and the displayed values on the LCD Display. You only use the recalibration when the difference is greater than 0.1V for voltage or 0.01A for current. The whole recalibration for voltages and current takes less than 15 minutes. It is performed by a proprietary software using regression algorithm. The recalibration software is compatible to window XP, ME, 2000, 98SE, 98.

# 7.1.2. Installation of the recalibration software

- 1. In the installation disk, run *Setup.exe* inside the folder of Re-calibration to install the recalibration software.
- 2. Follow the instructions in the setup program.
- 3. Finally, a SDP Recalibration icon is created in the Program Menu.

# 7.1.3. Operation Instruction

- 1. Ensure your PC is Off, connect RS-232 to serial com. port of your PC and the power supply.
- 2. On your Power Supply, press [SHIFT] key, then quickly press [RS232/485] key and select RS-232 followed by [ENTER] key.
- 3. Switch on your PC and run the recalibration software.
- 4. Follow the instructions shown in the software.

# 7.2. Trouble Shooting

- Keypad and jog dial do not work. Check key lock symbol, if in Lock state, unlock unit by [SHIFT] then [LOCK/UNLOCK] key. Otherwise switch OFF unit and switch ON again to see if problem persists.
- 2. No output power

Check output on/off symbol on display. Otherwise, press [SHIFT] then [O/P ON/OFF].

- 3. Cannot get high voltage setting within the rated maximum. Check Upper Voltage Limit setting by [SHIFT] then [0] key. Reset to rated maximum voltage.
- 4. CANCEL symbol keeps appearing in all keying in operation. Keying in time not fast enough as only 10 seconds are allowed for data input. And 3 seconds for operation mode setting. e.g. lock/unlock, output on/off & etc.
- OUT OF RANGE keeps appearing
   A. Check if setting is within the rated range.
   B. If this accurs during voltage patting plagas rate.
  - B. If this occurs during voltage setting, please refer to point 3.

# 8. PC Interface Control User Manual

This section shows how to connect:

A single power supply via RS-232 Interface

2 or above(up to 31) power supplies via RS-485 Interface

# 8.1 Connect a Single Power Supply to PC via RS-232

The power supply can be connected to PC via RS-232 as shown in Figure 8.1. Please use the provided RS-232 connection cable. The data format is ASCII, no parity bit, 8 data bit, 1 stop bit. The recommended baud rate is 9600 bps.(Please refer to Appendix B for details)

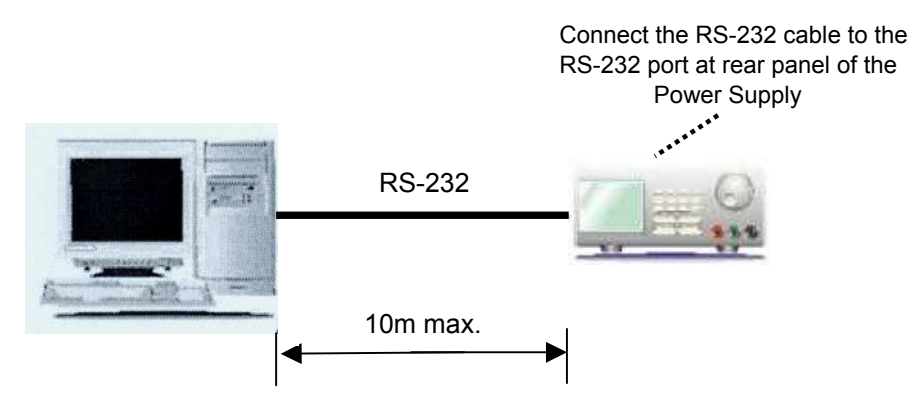

Figure 8.1 Connection between a PC and a Single Power Supply via RS-232.

# 8.2. Connect Multiple Power Supplies to PC via RS-485

For multiple power supplies, use the RS-485 Interface through the RS-485 port at the rear panel of the power supply. Up to 31 power supplies can be connected via RS-485. You will need a RS-232 to RS-485 adapter (optional accessory) and the connection shown in Figure 8.2a and 8.2b.

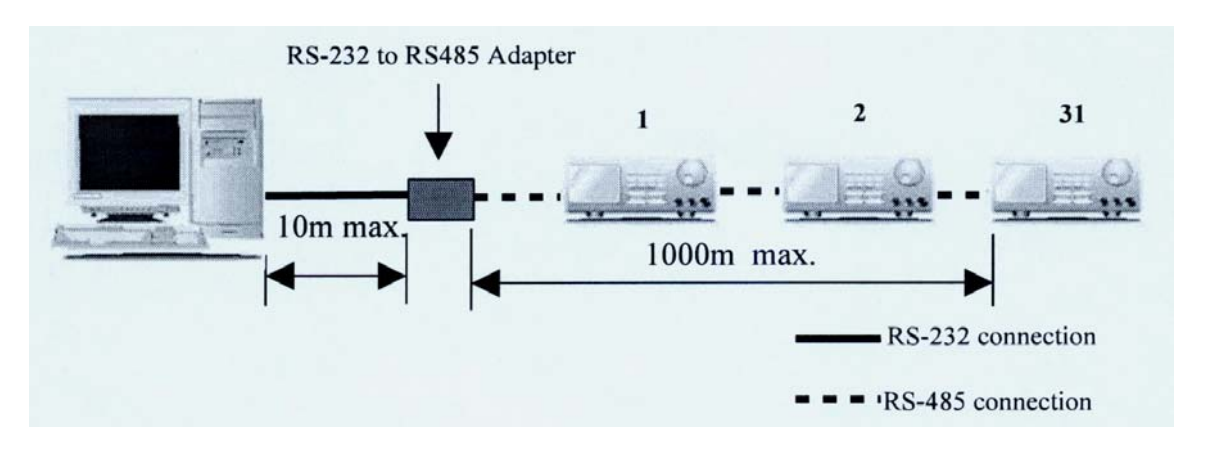

Figure 8.2b

Connection diagram for multiple power supply.

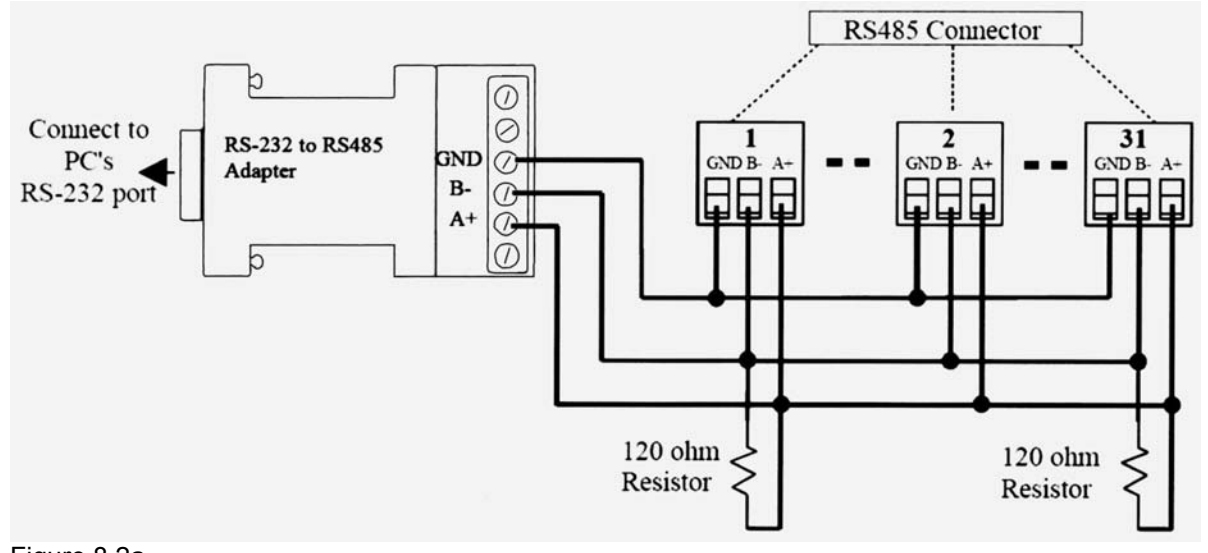

Figure 8.2a Connection diagram between Adapter and RS-485 connectors.

### For more information, please see Appendix B and Appendix C.

# 8.3. PC Application Software

# 8.3.1. What the Application Software will Do

The application software can perform:

- \* Timed Programming;
- \* Preset Programming;
- \* Data Logging;
- \* Voltage, Current and Upper Voltage Limit Settings.

# 8.3.2. System Requirements

- \* CPU 450 MHz or above
- \* 128 MB Ram
- \* Min. monitor screen resolution: 800 x 600 pixels.
- \* Operating systems: Windows XP, ME, 2000, 98SE, 98

# All brand or trade names are trademarks or registered trademarks of their respective companies.

### 8.3.3. Installation of Software

1. Place the provided installation disc in your CD Rom Drive and run setup.exe.

2. Follow the instructions in the setup program.

### NOTE

During the running of the setup program, you may encounter "VERSION CONFICT" remarks, ignore it and click "*YES*" to complete the installation.

3. A SDP icon is created in the Program Menu.

### 8.4. Running the application software for RS-232 Interface

#### NOTE

Before running the application software, you must have installed and connected your power supply to the PC using the provided RS-232 cable.

### 8.4.1. Start-up the Application Software for RS-232

- 1. Ensure your PC is OFF, connect RS-232 cable to the serial port of your PC and the power supply.
- On your power supply, press the [SHIFT] key, then quickly press [RS232/485] key and select RS-232 followed by [ENTER] key.
- 3. Switch on your PC and run the SDP program.
- 4. Click on **Setup**, and select the desired COM Port. The default is set at COM 1.

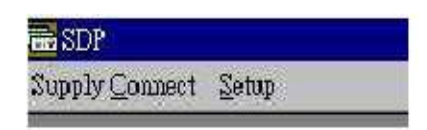

- 5. Click on **Supply Connect**, then click on **Single** in the drop menu.
- 6. An '*Internal Timed Program*' Window will appear as shown in Figure 8.4.1b. Click on the *Data Log* header on top right and a *Data Log* Window as shown in Figure 8.4.1c will appear.

| t <u>S</u> etup          |              |           |                  |                      |                 |             |
|--------------------------|--------------|-----------|------------------|----------------------|-----------------|-------------|
| (Internal Tu             | ned Program) |           |                  |                      |                 |             |
| augelu stad              | lal na       |           | Internal Timed I | Program   Internal P | Preset Memory D | ata Log   S |
| Supply mou<br>Location : | Voltage :    | Current : | Step             | Voltage              | Current         | Mi 🔺        |
|                          |              |           | 1 10 2           | 04.0                 | 2.2.2           |             |

### Fig. 8.4.1b. Internal Timed Program Header

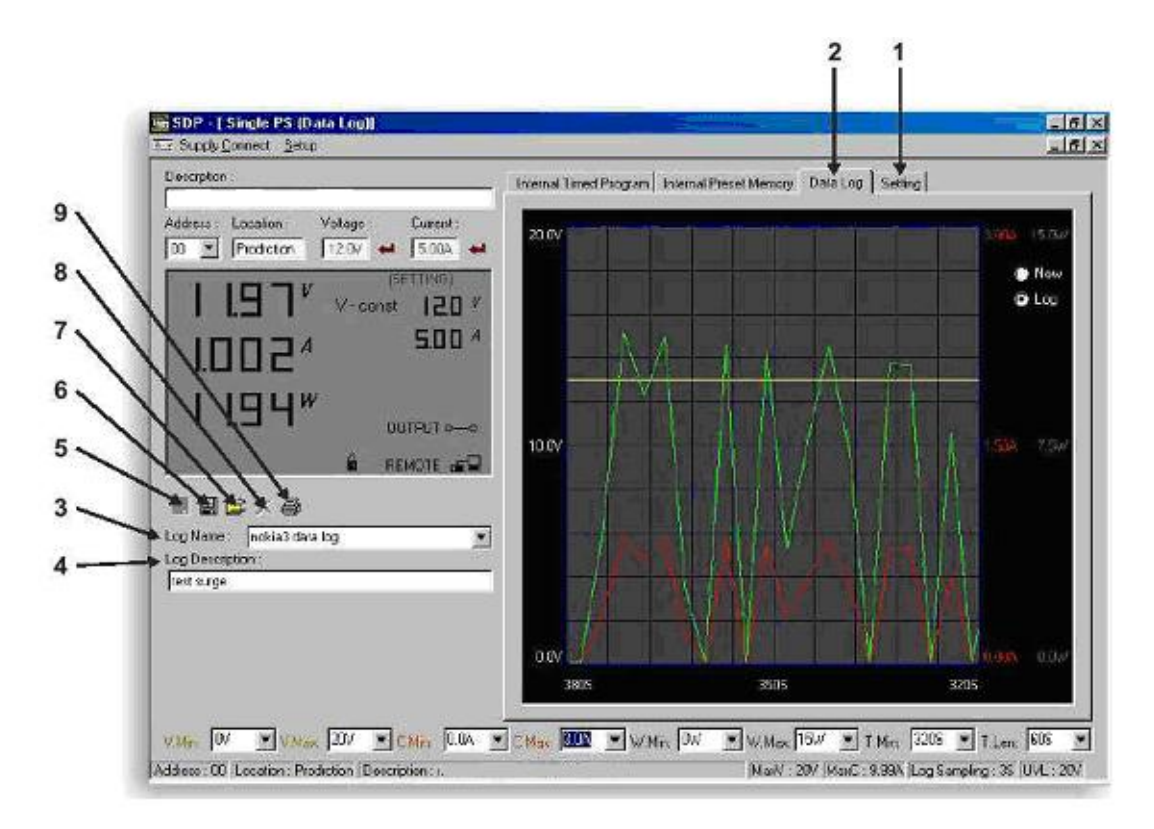

Figure 8.4.1c Data Log Window

# Remarks:

When the right bottom corner of the display window shows the **UVL** value as shows in Figure 8.4.1d, it indicated that the power supply is connected to PC. The power supply is operating normally.

| Run<br>1234   | Read Fro PS MaxV : | Save To PS<br>40V (MaxC : 5A (Now S | Clear Table |
|---------------|--------------------|-------------------------------------|-------------|
| Figure 8.4.1d |                    |                                     |             |
|               |                    |                                     |             |
|               |                    |                                     |             |
| Bun           | Read Fro PS        | Save To PS                          | Clear Table |

Figure 8.4.1e

If it shows **No Connection** as shown in Figure 8.4.1e, check the following:

- A) Go back to Setup, check if the correct COM port has been assigned.
- B) Check the power supply if RS-232 has been selected.
- C) Check the RS-232 cable connection.
- D) Check whether the power supply is ON.

#### 8.4.2. General Operations

Please refer to Figure 8.4.2a for the following descriptions.

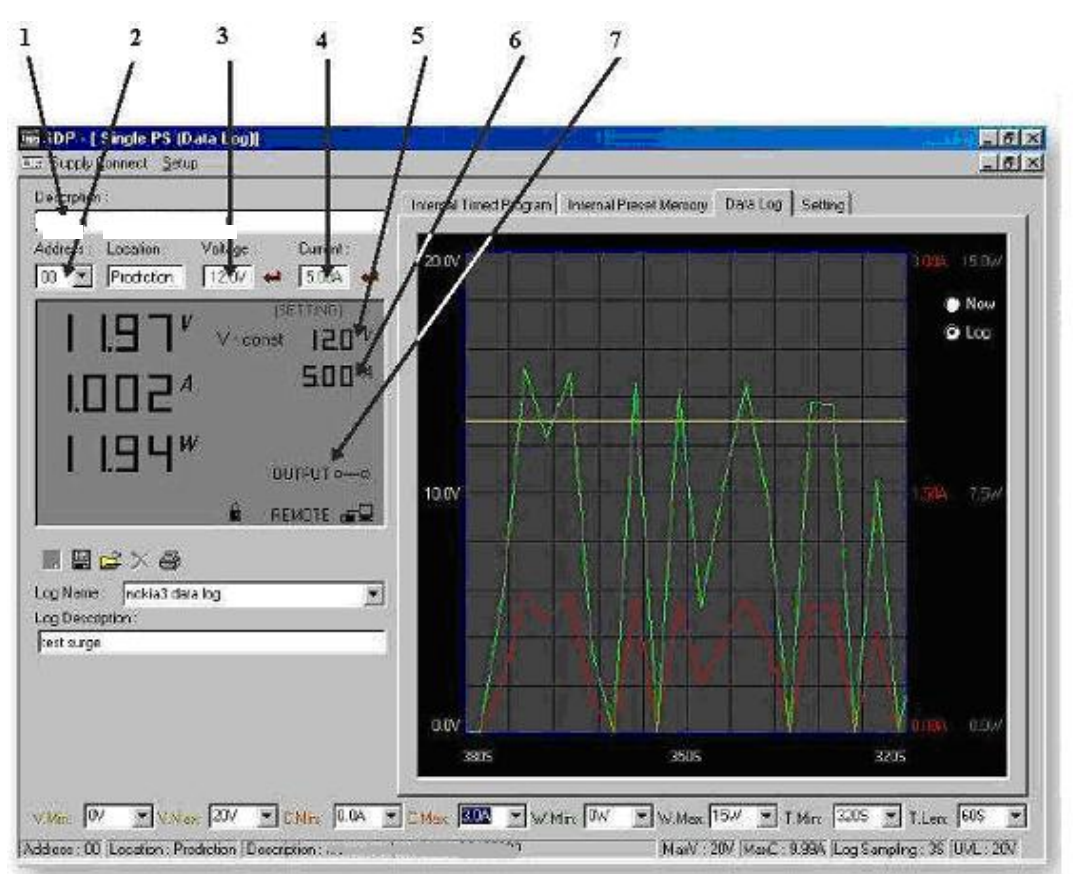

Figure 8.4.2.

### 1. Power Supply Description:

Serial-No. S2405000

You may click on the assign an identification for your power supply in use. Actually this feature is ainly for multiple power supplies application with RS-485.

#### 2. Address:

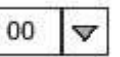

This <u>function</u> is for multiple power supplies application. Each power supply has a unique address. Ignore this function when using RS-232.

#### 3. Voltage:

##.# V

Enter the desired output voltage with decimal point.

#### 4. Current:

#.## A

Enter the desired current limit with decimal point.

# 5. and 6. Voltage and Current display on LCD

Alternative way to adjust the Output Voltage and Current, Left click to increase by 0.1 unit; Right click to decrease by 0.1 unit.

# 7. Output

O-O Left click on icon will switch ON or OFF the ouput.

# 8.4.3. Data Logging and Setting Window in Application Software

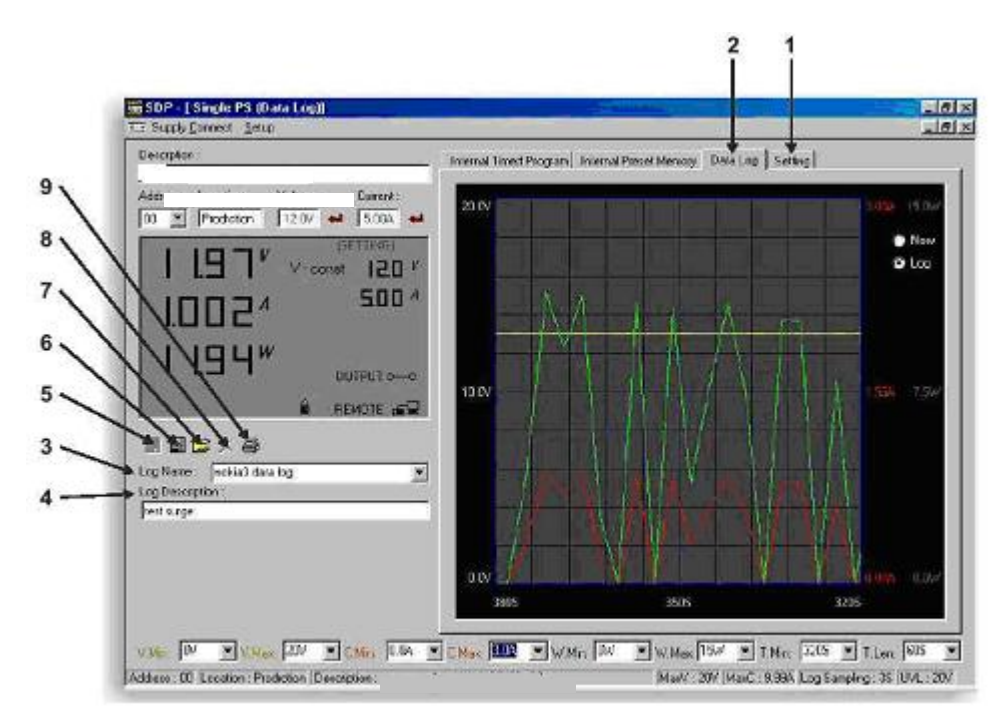

Figure 8.4.3a Data Logging Function for a Single Power Supply

### 1. Setting Window

In "Setting" Window, the Data Log Sampling Time and Voltage Upper Limit Setting can be set by User.

**Data log Sampling Time** 

You can input your desired sample time from 1 second up or select from the drop menu.

Voltage Upper Limit Setting

You can set your output voltage upper limit value to further safeguard your low voltage applications.

#### 2. Data Log Window

- A. You can use the "Data Log" window to view present output data or stored data.
- B. All the parameters at the bottom of the window display can be changed by direct entry from the PC (with decimal point) and then confirm by the **Enter** key of the PC, or select the values from respective drop menu.

Parameters at the bottom of the *Data Log* window:

V Min ----- Minimum Voltage Level.

V Max.----- Maximum Voltage Level.

C Min. ----- Minimum Current Level.

C Max. ----- Maximum Current Level.

W Min. ----- Minimum Power Level in Watt.

W Max. ----- Maximum Power Level in Watt.

#### 3. Log Name

Untitle 🗸 🗸

Click cursor on "Untitle", and type in a name for your log.

# 4. Log Description

You can type in your detail description of your log.

#### 5. Save Log

- a) This function (and the icon) becomes effective when a Log Name is entered to replace the "Untitle".
- b) Click on it will save the current data onto the PC.
- c) To retrieve the data, go to the drop menu at (3) Log Name.

# 6. Export to a File of MS Excel "xls" type

Click on this icon will export the collected data (in the Save Log) in "x/s" format to your PC.

### 7. Open File Log of "xls type"

Click on this icon will import the collected data in .x/s format file to the SDP software.

### 8. Delete Log

Click on this icon will delete the current log or retrieved log on the display at a current Log Name.

### 9. Print Log in "xls" Format

### 8.4.4. The Time Frame Concept of Data Log

The data logging function starts when the software is started running. In figure 8.4.4a, it shows the data log in graphical presentation. The **Time Minimum** and **Time Length** can be set by Users. Both parameters are adjustable so that any time period of the log can be displayed for analysis.

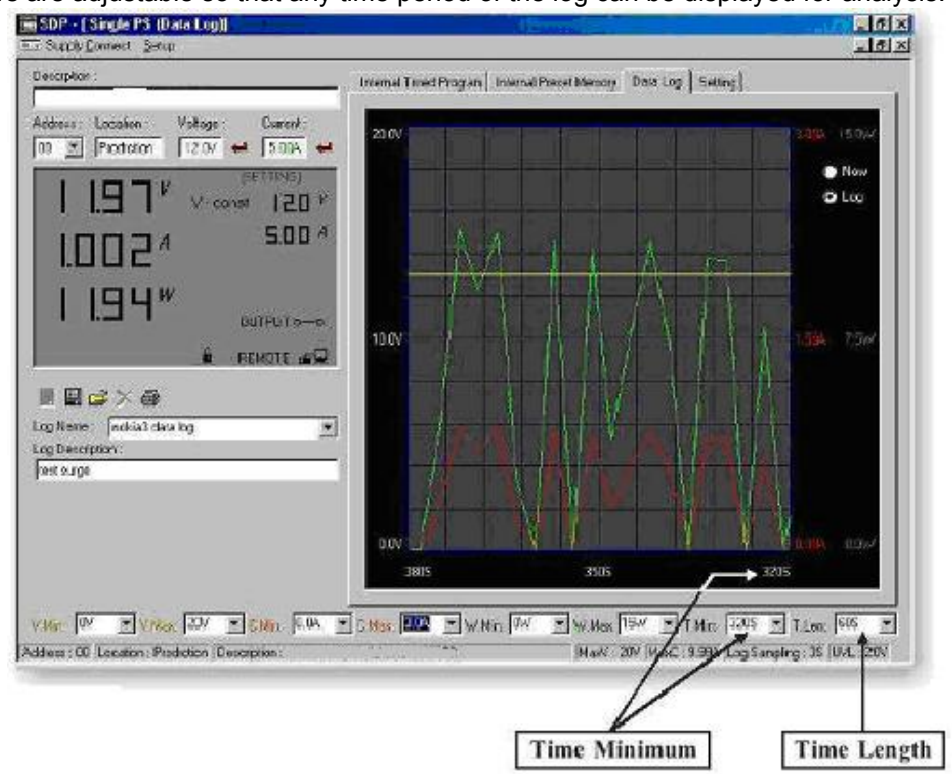

Figure 8.4.4a. The Data Log Window Display

When **T Min** is set to zero second, it means the unit is on real time and the length of time lapsed is on the left hand side of the Time Minimum. **T Len** is the length of time lapsed starting from the Time Minimum. In the above example, T Min is set to 320 second and T length to 60 second, the display shows the output data starting at 320 seconds ago and ending at the 380 second mark.

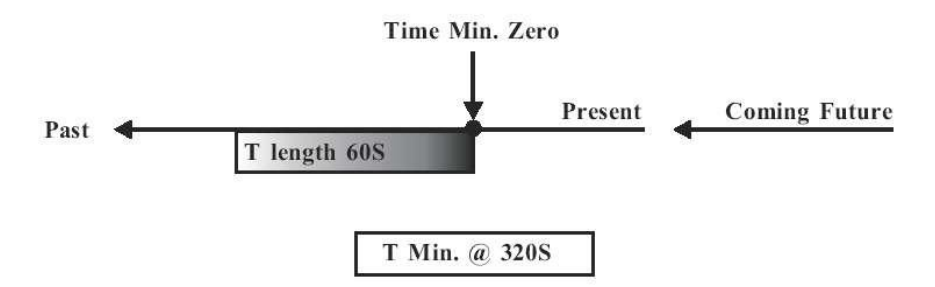

Figure 8.4.4b The time frame of Data Log

# 8.4.5. Internal Timed Program

The PC Interface remote mode really eliminates the tedious process in keying in groups of entries on the power supply. Because all the data are displayed together in the monitor, possibility of wrong entry is greatly reduced. Data of different groups can be classified, stored, exported and retrieved for use at any time. Furthermore, retrieved data will be in red colour if they exceed the preset limits of voltage in Upper Voltage Level or Current Limiting values. The operation principle of Saving, Exporting, Filing, Deleting and Printing are the same as the Data Log Function.

Clear Table...... Delete all data in the Display Table and ready for new data entry.

Save To PS.....Transfer data from Display Table to the Power Supply.

Read Fro PS.....Get data from the Power Supply.

Run......To run the Timed Program

# **Running Cycle**

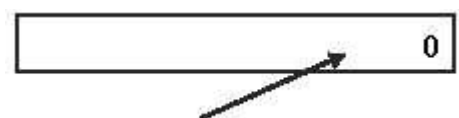

Enter the number of desired running cycles here. The maximum cycles is infinite as  $"{\bf 0}"$  cycle is entered.

# **Operation**

- 1. Clear old data in the power supply by first click [Clear Table] then click [Save To PS].
- 2. Check if no data in power supply by click [Read Fro PS].
- 3. Enter data in the table using the 'Up Down Left Right' keys of your PC keyboard for new locations
- 4. Data exceed the rated voltage and current will not be accepted.
- 5. Voltage exceed set UVL (Upper Voltage Limit) will not be accepted.
- 6. If retrieved or entered data exceed preset Upper or Lower Limit setting of voltage/ current/time, the data will becomes red in colour.
- 7. Transfer set data to power supply by clicking [Save to PS].
- 8. Click [Read Fro PS] to initiate the [Run] Command.
- 9. Set number of desired [Running Cycle] and click [Run].

# 8.4.6. Internal Preset Memory

The operation principle is the same as Internal Timed Program. To activate the selected preset values, click on the box of the [Select] column then click [Run]. If retrieved or entered data exceed present Upper or Lower Limit Setting of voltage/current/time, the colour will become red in colour.

# 8.5. Running the software using RS-485 Interface

# Note

Before running the application software, you must have installed and connected your power supplies to the PC via RS-485 as Figure 8.2a and b on page 16.

- 1. On your power supplies, press [SHIFT] key, then quickly press [RS-232/485] key and select RS-485 followed by [ENTER] key.
- 2. A 3-digit number will appear. This number is the address asigned to the power supply ad will be used in the software.
- 3. Using the keypad to key in the address to assign for each power supply. The range is  $001 \sim 031$  and each of the power supplies requires an unique address.
- 4. Switch on your PC and run the SDP program.
- 5. Click on Setup, and select the desired COM port. The default is set to COM 1.
- 6. In the tool bar, Click on **Supply Connect**, then click on Single in the drop menu.
- 7. An Internal Timed Program Window will appear.
- 8. By choosing the address in the Address Field (Figure 8.5a) You can input the desired settings for each power supply as given in Section 8.4.2a on page 20.

| III Supply Connect Setup                 |                  | 1       |
|------------------------------------------|------------------|---------|
| Description :                            | Internal Timed I | Program |
| Address : Location : Voltage : Current : | Step             | Ve      |
|                                          | 1                | 1       |
|                                          | 2                | . 1     |

Figure 8.5a Address of each Power Supply.

### 8.5.1. Multi Window Analysis

- 1. In the tool bar, Click on Supply Connect, then click on Multi in the drop Menu.
- 2. A Multi Windows Window (Figure 8.5.1a) will appear.

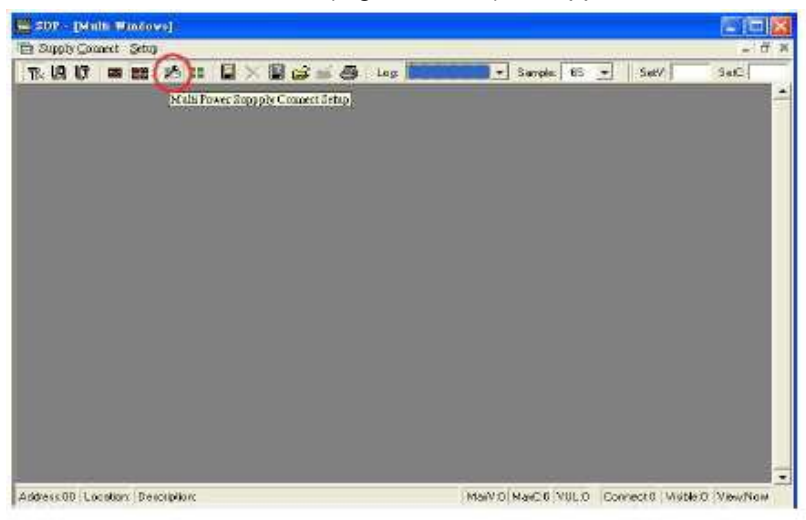

3. Click on the icon (circled in red in figure 8.5.1a), a **Multi Power Supply Connect Setup** (Figure 8.5.1b) will appear.

| [비타 🖬 관해 🏾 × 🖬 대부분 Log 📃 🥌 5 |        |          |         |       |             | 💌 Sami | ample 66 💌 |  |
|------------------------------|--------|----------|---------|-------|-------------|--------|------------|--|
| A                            | ddiess | Location | Connect | Vable | Description |        | AutoSca    |  |
|                              | 00     |          | 1945    | 5     |             | 13     | Lannec     |  |
| -                            | 07     |          | 4       | Ú.    |             |        |            |  |
|                              | 03     |          |         |       |             |        |            |  |
| 16                           | 04     |          |         |       |             |        |            |  |
|                              | 05     |          |         |       |             |        |            |  |
|                              | 05     |          |         |       |             |        |            |  |
| 18)                          | 07     |          |         |       |             |        |            |  |
| 80                           | 08     |          |         |       |             | ×.     |            |  |
| <                            | 10.01  |          |         |       |             | 100    | Close      |  |

Figure 8.5.1b Multi Power Supply Connect Setup.

- 4. Click on **AutoScan Connect**, the window will show the connected power supply indicated as "Y" as shown in Figure 8.5.1b.
- 5. Click on the box along the **Visible** Column to set the desired power supply to be visible in *Multiple Data Log Window*.
- 6. Users can type in the location and description of the power supplies in the **Location** and **Description** Column.
- 7. Click on **Close** button (bottom right hand corner) to return to *Multiple Data Log Window*.
- 8. Remarks:

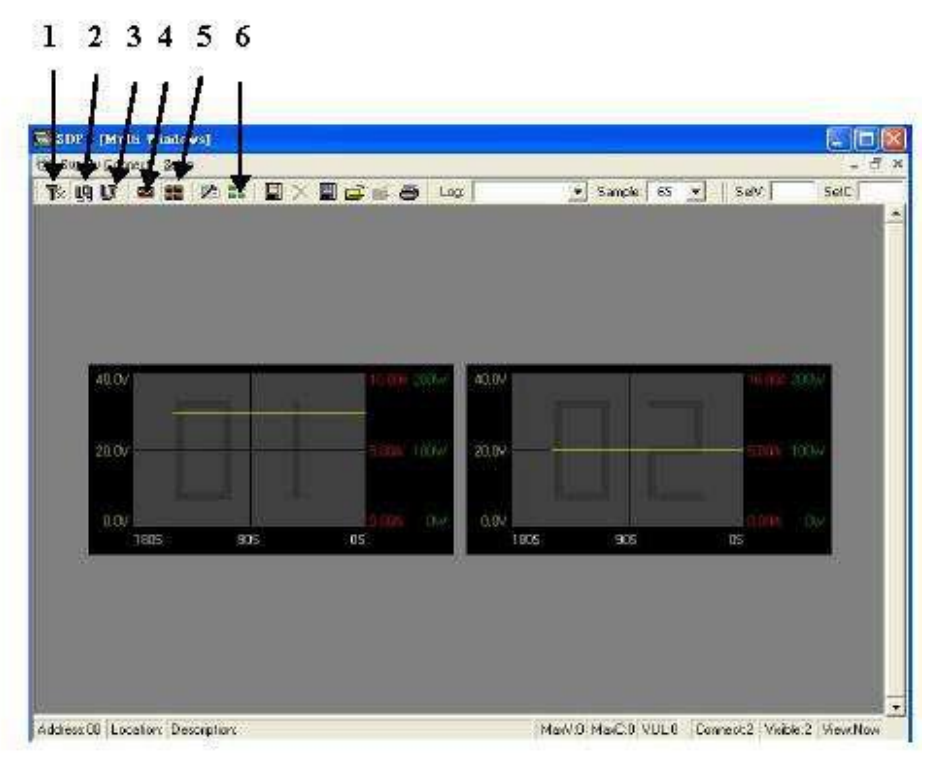

Fig 8.5.1c

(1) Show Digital One click, it will show the digital readings of all the connected power supplies

# (2) Show Log

One click, it will show the data log of all the connected power supplies.

# (3) Show Digital and Log

One click, it will show both the data log of all the connected power supplies.

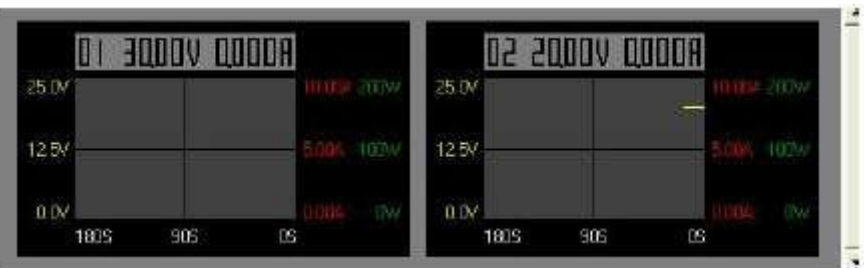

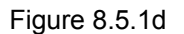

You can click on the data log to select the power supply, the data log will highlight in blue and the address bar in the left bottom window will show the selected power supply.

### (3) Single Alleyway Display

One click, it will only display the data log of the selected power supply (Figure 8.5.1e). It will disable the icon (2), (3) and (4). The parameters at the bottom are same as the Data Log Window in RS-232 Interface.

The All SP Tick box --- Tick to apply the parameters to all Data Log Window in Multi Alleyway Display.

# (4) Multi Alleyway Display

One click, it will display the Data Log and output data of all power supplies. It will activate the icon (2), (3) and (4).

# (5) Log Thumbnails Size Setup

One click, it let user to adjust the window size of the Data log Window in Multi Alleyway Display. Use the sliders to adjust the height and the width of the Data Log Window. Scale 4:3 tick box can enable 4:3 screen size for the Data Log Windows.

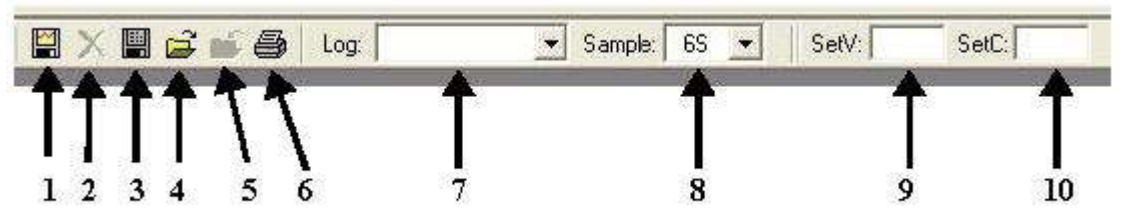

|     | Icon                     | Description                                                             |  |  |  |
|-----|--------------------------|-------------------------------------------------------------------------|--|--|--|
| 1.  | Save Log                 | 🗒 Save Log                                                              |  |  |  |
|     |                          | Address Location Connect Save Description                               |  |  |  |
|     |                          |                                                                         |  |  |  |
|     |                          |                                                                         |  |  |  |
|     |                          |                                                                         |  |  |  |
|     |                          |                                                                         |  |  |  |
|     |                          |                                                                         |  |  |  |
|     |                          |                                                                         |  |  |  |
|     |                          |                                                                         |  |  |  |
|     |                          |                                                                         |  |  |  |
|     |                          |                                                                         |  |  |  |
|     |                          |                                                                         |  |  |  |
|     |                          |                                                                         |  |  |  |
|     |                          |                                                                         |  |  |  |
|     |                          | TabaNam Tar                                                             |  |  |  |
|     |                          | Table Italie Log                                                        |  |  |  |
| 2.  | Delete Log               | It can delete the log data in the PC                                    |  |  |  |
| 3.  | Export to a file of xls- | Click on this icon will export the collected data (in Data Log) in xls  |  |  |  |
|     | type                     | format to your PC.                                                      |  |  |  |
| 4.  | Open file Log of xls-    | Click on this icon will import the collected data in xls format file to |  |  |  |
|     | type                     | the SDP software.                                                       |  |  |  |
| 5.  | Close file Log of xls-   | Click on this icon will close the import xls                            |  |  |  |
|     | type                     | format file.                                                            |  |  |  |
| 6.  | Print Log                | Print Log in xls format.                                                |  |  |  |
| 7.  | Log                      | Click on it to select the save log data.                                |  |  |  |
| 8.  | Sample                   | Click on it to select the sampling time.                                |  |  |  |
| 9.  | Set V                    | Click on it and type in to change the voltage setting of the selected   |  |  |  |
|     |                          | power supply.                                                           |  |  |  |
| 10. | Set C                    | Click on it and type in to change the current setting of the selected   |  |  |  |
|     |                          | power supply.                                                           |  |  |  |

# APPENDIX A

## COMMAND SET

### Remarks in using the Remote Programming Mode

The RS-232/485 interface is always ready for connection to PC for remote programming operation.

The default setting is RS-232, however it is recommended to check the status of RS-232/485 setting by using the keypad at the front-panel (see 6.1.3.)

The keypad can be disabled by: either pressing <u>SHIFT</u> then <u>LOCK/UNLOCK</u> or by entering the input command SESS <address> <CR>.

## **Command Set**

{ }-command data, [] - return data, [OK] = "OK", [CR] = 0 dh ???? = 30h, 30h, 30h, 30h - 39h, 39h, 39h, 39h (4 bytes data) ??? = 30h, 30h, 30h - 39h, 39h, 39h (3 bytes data) ?? = 30h, 30h - 39h, 39h (2 bytes data) <address> 30h, 30h - 3fh, 3fh (2 bytes data)

#### **Bold – Input Command**

Italic – Return Data from Power Supply PS = Power Supply

| Command Code & Return Data                                            | Description                                               |
|-----------------------------------------------------------------------|-----------------------------------------------------------|
| Input Command:<br>SESS <address> <cr></cr></address>                  | Disable front panel keypad and make PS to Remote Mode     |
| Return Data from Power Supply:                                        |                                                           |
| [OK] [CR]                                                             |                                                           |
| Input Command:                                                        |                                                           |
| ENDS <address> <cr></cr></address>                                    | Enable front panel keypad and make PS to exit Remote Mode |
| Return Data from Power Supply:                                        |                                                           |
| [OK] [CR]                                                             |                                                           |
|                                                                       |                                                           |
| Input Command:                                                        |                                                           |
| CCOM <address> <rs> {000-255} <cr></cr></rs></address>                | Change RS-<br>232/RS485                                   |
| Return Data from Power Supply:                                        | <rs> = 0 -&gt; RS-<br/>232</rs>                           |
| [OK] [CR]                                                             | <rs> = 1 -&gt; RS-</rs>                                   |
|                                                                       | 485                                                       |
| Input Command:                                                        |                                                           |
| GCOM <address> <cr><br/>Return Data from Power Supply:</cr></address> | Get the RS-485 address                                    |
|                                                                       |                                                           |
| [RS] RS485 Address [??] [CR]                                          |                                                           |
|                                                                       |                                                           |
| Input Command:                                                        | Cat maximum valtage and                                   |
| GMAX <address> <ck></ck></address>                                    | current of PS                                             |
| Return Data from Power Supply:                                        |                                                           |
| Voltage [???] Current [???] [CR]<br>[OK] [CR]                         |                                                           |
|                                                                       |                                                           |

| Command Code & Return Data                                          | Description                   |
|---------------------------------------------------------------------|-------------------------------|
| Input Command:                                                      | •                             |
| GOVP <address> <cr></cr></address>                                  | Get Upper Voltage             |
|                                                                     | Limit of PS                   |
| Return Data from Power Supply:                                      |                               |
|                                                                     |                               |
| Voltage [???] [CR]                                                  |                               |
|                                                                     |                               |
|                                                                     |                               |
| Input Command:                                                      |                               |
| GETD <address> <cr></cr></address>                                  | Get Voltage & Current reading |
|                                                                     | from PS                       |
| Return Data from Power Supply:                                      |                               |
| Voltage [????] Current [????] [0] [CR]                              | PS in CV mode                 |
|                                                                     |                               |
| Voltage [????] Current [????] [1] [CR]                              | PS in CC mode                 |
| IOKI ICRI                                                           |                               |
|                                                                     |                               |
| Input Command:                                                      |                               |
| GETS <address> <cr></cr></address>                                  | Get Voltage & Current Set     |
|                                                                     | Value from PS                 |
| Return Data from Power Supply                                       |                               |
|                                                                     |                               |
| Voltage [???] Current [???] [CR]                                    |                               |
|                                                                     |                               |
|                                                                     |                               |
| Input Command                                                       |                               |
| GETM <address> <cb></cb></address>                                  | Get All Preset                |
|                                                                     | Memory Values from PS         |
| Return Data from Power Supply:                                      |                               |
|                                                                     |                               |
| Memory 1 Voltage [222] Current [222] [CR]                           |                               |
| Memory 2 Voltage [222] Current [222] [CR]                           |                               |
|                                                                     |                               |
|                                                                     |                               |
|                                                                     |                               |
| Memory 9 Voltage [222] Current [222] [CR]                           |                               |
|                                                                     |                               |
| Input Command <sup>•</sup>                                          |                               |
| GETM <address> location {1-9} <cr></cr></address>                   | Get Memory from               |
|                                                                     | Specific Preset of            |
| Return Data from Power Supply:                                      | PS                            |
|                                                                     |                               |
| Voltage [???] Current [???] [CR]                                    |                               |
|                                                                     |                               |
|                                                                     |                               |
| Input Command                                                       |                               |
| GETP caddress <cr></cr>                                             | Get all the Timed             |
|                                                                     | Program Memory of             |
| Return Data from Power Supply:                                      | PS                            |
|                                                                     |                               |
| Program 00 Voltage [???] Current [???] Minute [??] Second [??] [CR] |                               |
| Program 01 Voltage [???] Current [???] Minute [??] Second [??] [CR] |                               |
|                                                                     |                               |
|                                                                     |                               |
|                                                                     |                               |
| Program 19 Voltage [???] Current [???] Minute [??] Second [??] [CR] |                               |
|                                                                     |                               |
| Input Command:                                                      |                               |
| GETP <address> program {00-19} <cr></cr></address>                  | Get Timed Program Memory      |
|                                                                     | from Specific Program of PS   |
| Return Data from Power Supply:                                      |                               |
|                                                                     |                               |
| Voltage [???] Current [???] Minute [??] Second [??] [CR]            |                               |
| [OK] [CR]                                                           |                               |

| Command Code & Return Data                                                                             | Description                    |
|----------------------------------------------------------------------------------------------------|--------------------------------|
| Input Command:                                                                                         |                                |
| GPAL <address> [CR]</address>                                                                          | Get LCD Display                |
|                                                                                                    | Information                    |
| Return Data from Power Supply:                                                                         |                                |
| Reading voltage [#####] V [ON]                                                                         |                                |
| Reading current [####] A [ON]                                                                          |                                |
|                                                                                                    |                                |
| Timer minute [####] second [##] timer [ON] colon [ON] m [ON] s [ON]                                    |                                |
| Setting voltage [###] V-const [ON] V-bar [ON] V [ON]                                                   |                                |
| Setting current (####) 1-Const [ON] 1-bar [ON] A [ON]                                                  |                                |
| Program [#] Program [ON] P-bar [ON]<br>SETTING [ON] Koy look [ON] Koy open [ON] EALIH T [ON] Output op |                                |
|                                                                                                    |                                |
| Output off [ON] Remote [ON] [CR]                                                                       |                                |
|                                                                                                    |                                |
| Input Command                                                                                          | Set Voltage Level              |
| VOLT <address> voltage {000-XXX} <cr></cr></address>                                                   | XXX-Max Output Rating          |
| Return Data from Power Supply:                                                                         | Voltage = $XX X V$             |
|                                                                                                    | Current = $X_X X V$            |
| IOKIICRI                                                                                               |                                |
| Input Command:                                                                                         |                                |
| CURR <address> current {000-XXX} <cr></cr></address>                                                   | Set Current Level              |
| · · · · · · · · · · · · · · · · · · ·                                                                  |                                |
| Return Data from Power Supply:                                                                         |                                |
|                                                                                                    |                                |
| [OK] [CR]                                                                                              |                                |
| Input Command:                                                                                         |                                |
| SOVP <address> voltage {000-XXX} <cr></cr></address>                                                   | Set upper Voltage Limit of PS  |
|                                                                                                    |                                |
| Return Data from Power Supply:                                                                         |                                |
|                                                                                                    |                                |
| [OK] [CR]                                                                                              |                                |
| Input Command:                                                                                         |                                |
| SOUT <address> 1 <cr></cr></address>                                                                   | Disable Output of PS           |
| Deturn Dete from Deuver Supplu                                                                         |                                |
| Return Data from Power Supply:                                                                         |                                |
|                                                                                                    |                                |
| Input Command:                                                                                         |                                |
| SOUT -address 0 -CR                                                                                    | Enable Output of PS            |
|                                                                                                    |                                |
| Return Data from Power Supply:                                                                         |                                |
|                                                                                                    |                                |
| IOKIICRI                                                                                               |                                |
| Input Command:                                                                                         |                                |
| POWW <address> location {1-9}0 <cr></cr></address>                                                     | Enable the output when switch  |
|                                                                                                    | on the power supply.           |
| Return Data from Power Supply:                                                                         |                                |
|                                                                                                    |                                |
| [OK] [CR]                                                                                              |                                |
| Input Command:                                                                                         |                                |
| POWW <address> location {1-9}1 <cr></cr></address>                                                     | Disable the output when switch |
|                                                                                                    | on the power supply.           |
| Return Data from Power Supply:                                                                         |                                |
|                                                                                                    |                                |
| [OK] [CR]                                                                                              |                                |
| Input Command:                                                                                         |                                |
| PROM <address> location {1-9} Voltage {000-XXX} Current {000-</address>                                | Set Voltage and Current        |
| XXX} <cr></cr>                                                                                         | Values of Preset               |
| Deturn Dete from Deuron Curretur                                                                       | wemory                         |
|                                                                                                    |                                |
|                                                                                                    |                                |
|                                                                                                    |                                |

| Command Code & Return Data                                                                                                    | Description                                                 |
|----------------------------------------------------------------------------------------------------|-------------------------------------------------------------|
| Input Command:<br>PROP <address> location {00-19} Voltage {000-XXX} Current<br/>{000-XXX} Minute<br/>{00-99} Second {00-59} <cr><br/>Return Data from Power Supply:</cr></address> | Set Voltage, Current and<br>Time period of Timed<br>Program |
| Input Command:                                                                                                    |                                                             |
| RUNM <address> location {1-9} <cr></cr></address>                                                                                                    | Recall Preset Memory 1-9                                    |
| Return Data from Power Supply:                                                                                                    |                                                             |
|                                                                                                    |                                                             |
| Input Command:<br>RUNP <address> times {000-999} <cr></cr></address>                                                                                                    | Run Timed Program<br>(000 = run infinite times)             |
| Return Data from Power Supply:                                                                                                    | ()                                                          |
| [OK] [CR]                                                                                                    |                                                             |
| Input Command:                                                                                                    |                                                             |
| STOP <address> <cr></cr></address>                                                                                                    | Stop Timed Program                                          |
| Return Data from Power Supply:                                                                                                    |                                                             |
| [OK] [CR]                                                                                                    |                                                             |

# **APPENDIX B**

# **RS-232 CABLE AND CONNECTION INFORMATION**

# APPENDIX B RS-232 CABLE AND CONNECTORS INFORMATION

#### <u>Remark</u>

- The line buffer is assumed to be 16 bytes long.
- The serial asynchronous framing format: no parity bit ,8 data bit, 1 stop bit & bit rate: 9600 bps

CONNECTORS

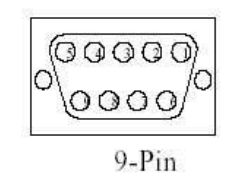

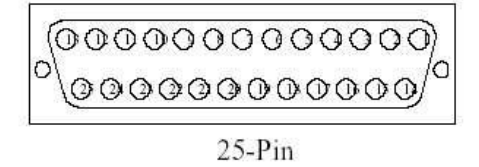

# CABLE AND ADAPTOR

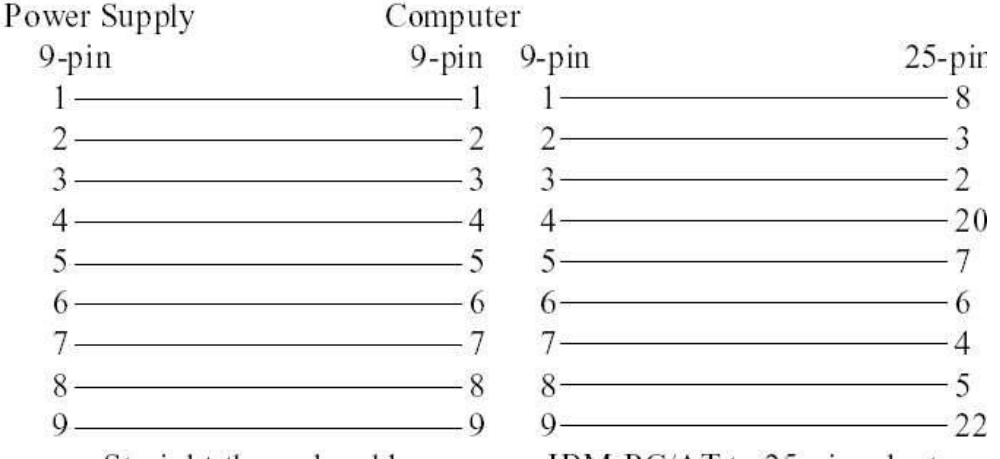

Straight through cable

IBM-PC/AT to 25-pin adaptor

# PINS ASSIGNMENT AND CONNECTION OF THE POWER SUPPLY

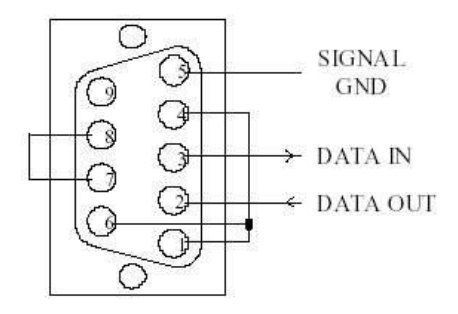

# **APPENDIX C**

#### **Optional RS-232 to RS-485 Adapter** User manual

### **INTRODUCTION**

This adapter is designed for connecting your PC with RS-232 communication port to HALF-DUPLEX RS-485 interface programmable power supplies (or other equipment). Its transmission length can be up to 1000 m.

### **FEATURES & BENEFITS**

- No driver software is needed
- Can directly be connected to male RS-232 communication port of your PC

# **CONTROL AND PIN ASSIGNMENT**

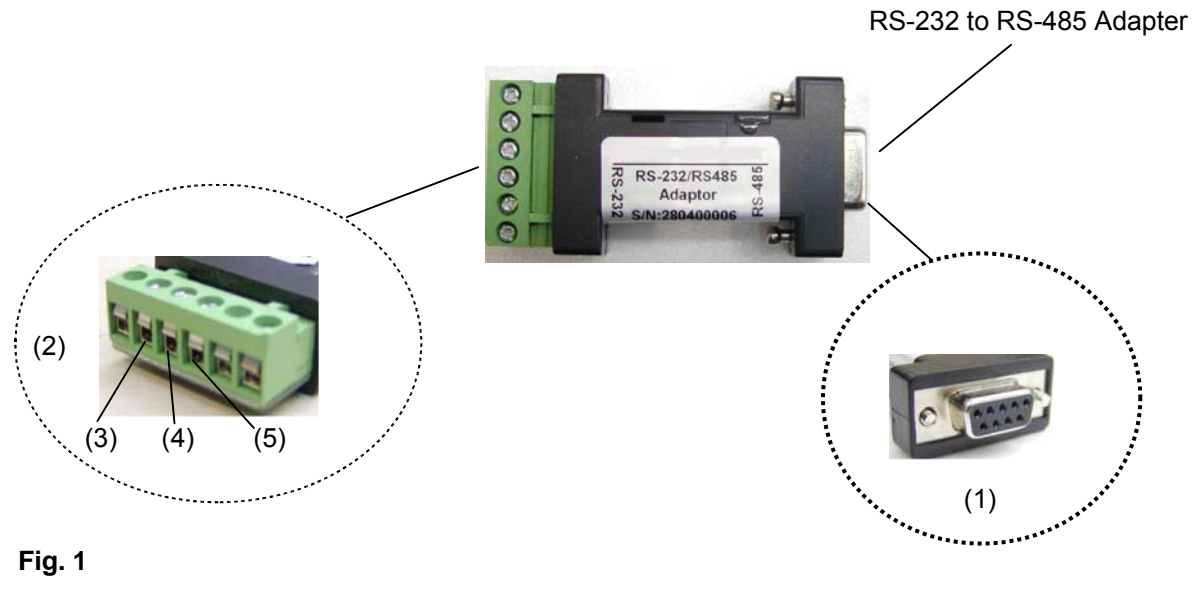

### Fig. 1

- (1) RS-232 (Connect to the PC communication port)
- (2) RS-485 (Connect to equipment with RS-485 interface)
- There are 6 pins, only A+, B- and GND pin are useful.
- (3) Pin A+
- (4) Pin **B**-
- (5) Pin GND

### **SPECIFICATIONS**

| RS-232 side of the adapter | DB-9 female connector                |  |
|----------------------------|--------------------------------------|--|
| RS-485 side of the adapter | 3-pin connector – Pin 1: RS-485 (+A) |  |
|                            | Pin 2: RS-485 (-B)                   |  |
|                            | Pin 3: GND                           |  |
| Connection Speed           | 9600 bps                             |  |
| Transmission Length        | Up to 1000 m                         |  |
| Dimensions                 | (WxHxD) 33 x 17 x 87 mm              |  |
| Weight                     | 40 g                                 |  |

# **CONNECTION DIAGRAM**

Connect the RS-232 side of the adapter to the PC Communication port.

1. Single Power Supply Connection:

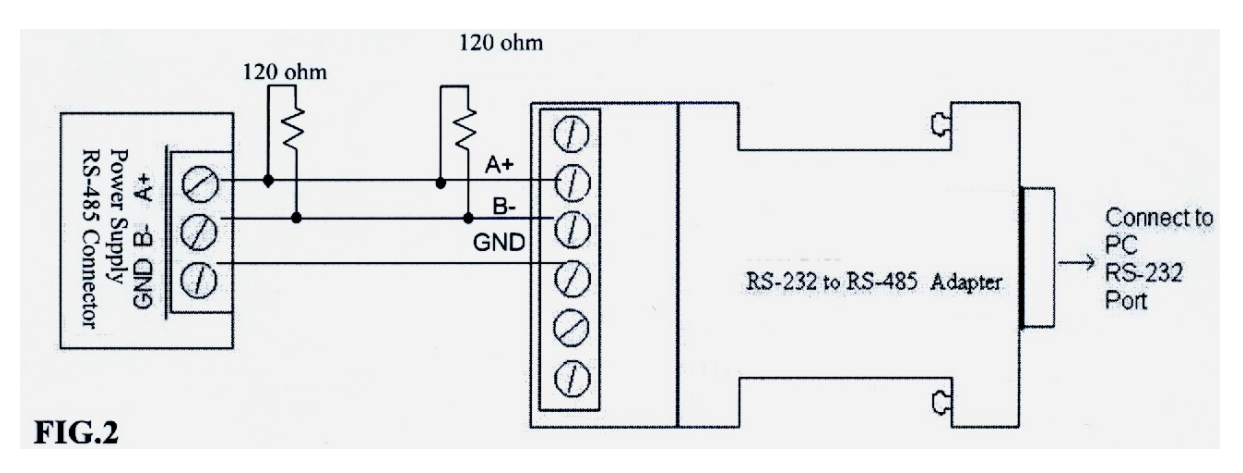

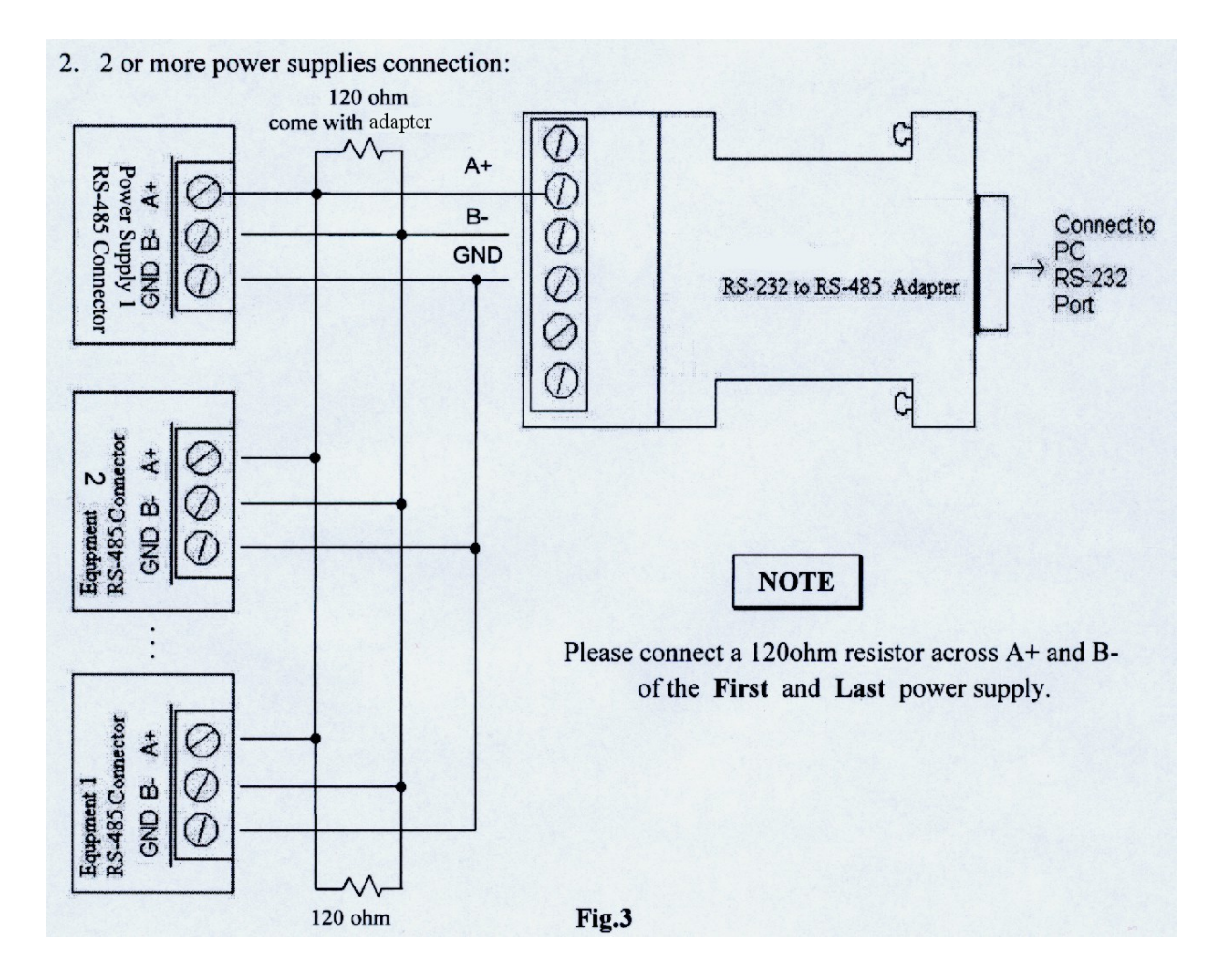

© *PeakTech*<sup>®</sup> 02/2005